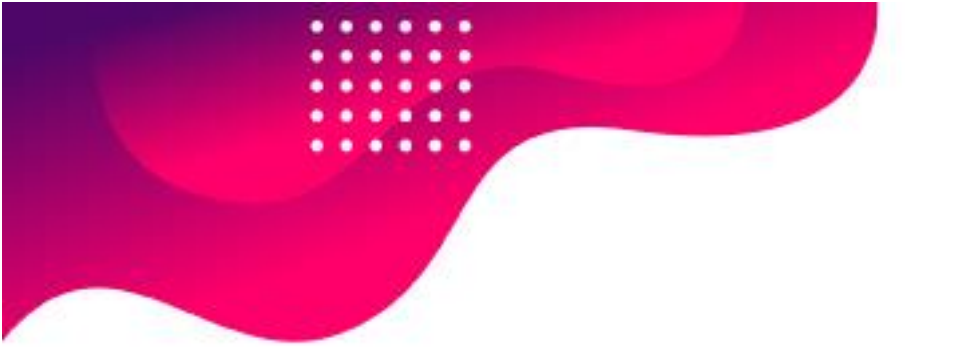

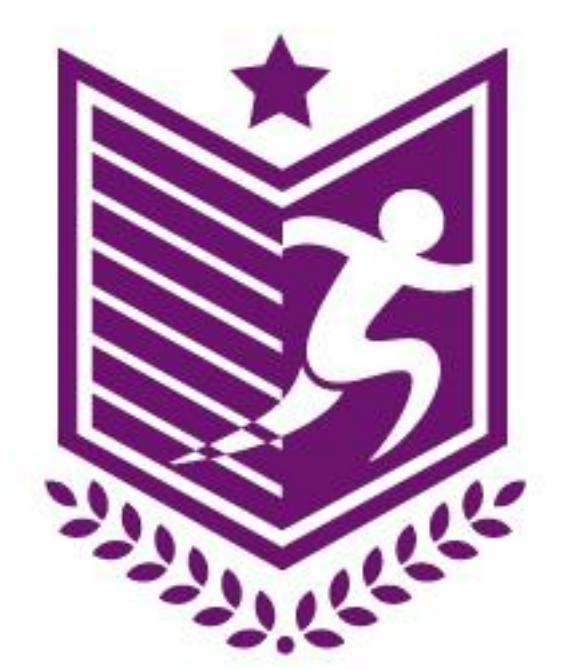

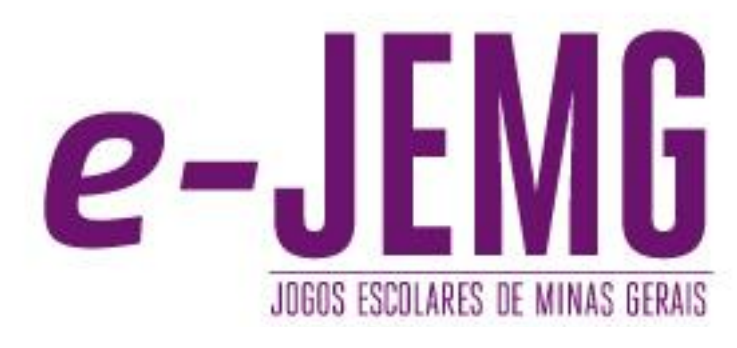

# **Boletim 1** Xadrez - 2022

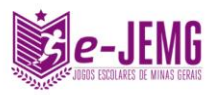

## Jogos Escolares de Minas Gerais - e-JEMG/2022

# **1.** Programação dos jogos:

| Dia 17 de novembro - quinta-feira - 1ª rodada. |                      |  |  |  |  |  |
|------------------------------------------------|----------------------|--|--|--|--|--|
| 1ª Fase                                        | Feminino Módulo I.   |  |  |  |  |  |
| 32 avos                                        | Masculino Módulo I.  |  |  |  |  |  |
| 1ª Fase                                        | Feminino Módulo II.  |  |  |  |  |  |
| 32 avos                                        | Masculino Módulo II. |  |  |  |  |  |

| Dia 18 de novembro – sexta-feira – 2ª rodada. |                      |  |  |  |  |  |
|-----------------------------------------------|----------------------|--|--|--|--|--|
| Oitavas de Final                              | Feminino Módulo I.   |  |  |  |  |  |
| 16 avos                                       | Masculino Módulo I.  |  |  |  |  |  |
| Oitavas de Final                              | Feminino Módulo II.  |  |  |  |  |  |
| 16 avos                                       | Masculino Módulo II. |  |  |  |  |  |

| Dia 21 de novembro – segunda-feira – 3ª rodada. |                      |  |  |  |  |  |  |
|-------------------------------------------------|----------------------|--|--|--|--|--|--|
| Quartas de Final                                | Feminino Módulo I.   |  |  |  |  |  |  |
| Oitavas de Final                                | Masculino Módulo I.  |  |  |  |  |  |  |
| Quartas de Final                                | Feminino Módulo II.  |  |  |  |  |  |  |
| Oitavas de Final                                | Masculino Módulo II. |  |  |  |  |  |  |

| Dia 22 de novembro – terça-feira – 4ª rodada. |                      |  |  |  |  |  |
|-----------------------------------------------|----------------------|--|--|--|--|--|
| Semifinal                                     | Feminino Módulo I.   |  |  |  |  |  |
| Quartas de Final                              | Masculino Módulo I.  |  |  |  |  |  |
| Semifinal                                     | Feminino Módulo II.  |  |  |  |  |  |
| Quartas de Final                              | Masculino Módulo II. |  |  |  |  |  |

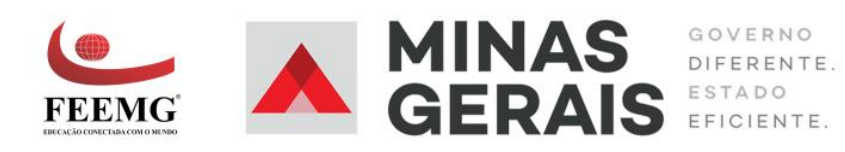

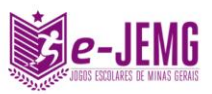

| Dia 23 de novembro – quarta-feira – 5ª rodada. |                      |  |  |  |  |  |
|------------------------------------------------|----------------------|--|--|--|--|--|
| 1° / 2° - 3° / 4°                              | Feminino Módulo I.   |  |  |  |  |  |
| Semifinal                                      | Masculino Módulo I.  |  |  |  |  |  |
| 1° / 2° - 3° / 4°                              | Feminino Módulo II.  |  |  |  |  |  |
| Semifinal                                      | Masculino Módulo II. |  |  |  |  |  |

| Dia 24 de novembro – quinta-feira –6 ª rodada. |                      |  |  |  |  |  |  |
|------------------------------------------------|----------------------|--|--|--|--|--|--|
| 1° / 2° - 3° e 4°                              | Masculino Módulo I.  |  |  |  |  |  |  |
| 1° / 2° - 3° e 4°                              | Masculino Módulo II. |  |  |  |  |  |  |

#### 2. Informações gerais:

2.1 - Seguem informações importantes descritas no Regulamento específico da modalidade:

**Art. 4º** - Caberá a cada estudante-atleta adaptar-se à programação previamente estabelecida e divulgada por meio das redes sociais dos Jogos Escolares de Minas Gerais e do sites: <u>jogosescolares.esportes.mg.gov.br</u> e <u>https://e-sporti.com.br/organizacao/e-jemg</u>.

**Art. 7º** - Cada instituição de ensino poderá participar com número ilimitado de estudantes-atletas, desde que estejam devidamente matriculados em curso regular do ensino fundamental ou médio do Estado de Minas Gerais.

**§1º** - É responsabilidade dos estudantes-atletas providenciar todo o equipamento necessário para a realização da partida – computador, celular, inscrição na plataforma Chess.com a devida conexão para jogos on-line.

**§2º** – É de responsabilidade dos estudantes-atletas a proposição e o agendamento das partidas utilizando o sistema de agendamento da plataforma **e-SporTI**. É importante que os jogadores utilizem tal ferramenta, uma vez que somente ela será utilizada como análise e tomada de decisão.

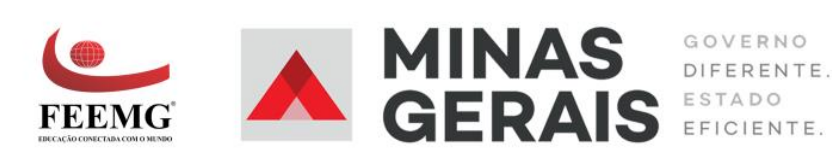

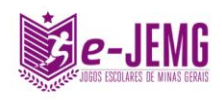

**§3º** – Tentativas de agendamentos realizados fora da plataforma **e-SporTI**, como mensagens por WhatsApp, Facebook ou qualquer outro aplicativo, serão consideradas somente em casos especiais e que seja claro a comprovação do fato.

**§4º -** É de responsabilidade dos estudantes-atletas, quando agendadas partidas online, a busca pela informação da Gamertag, Nickname, Psn tag e apelido do adversário.

**§5º –** Os estudantes-atletas deverão seguir o passo a passo abaixo para competir:

- Os jogadores deverão acessar a plataforma www.chess.com, efetuar o cadastro e informar, na plataforma SporTI, o nome de usuário utilizado para que seu adversário possa convidá-lo para as partidas marcadas, além de preencher essa informação no campo Id/Usuário do Xadrez, na plataforma SporTI;

- Para tal, acesse a plataforma SporTI, vá em minha conta e preencha o campo Id/Usuário do Xadrez;

- O cadastro e uso da plataforma <u>www.chess.com</u> são gratuitos.

### Para realizar o cadastro na plataforma Chess.com:

- Clique em Sign Up;

- Preencha os dados solicitados como username, e-mail válido, senha enível no xadrez;

- Clique em create your Free Account e valide a sua conta no e-mail enviado à você.

#### Para convidar um adversário para a partida:

- Clique em jogar, depois clique em jogue com um amigo;

- Selecione o tempo de 10 minutos;

- Clique em buscar amigo, insira o nome de usuário de seu adversário informado na plataforma SporTI.

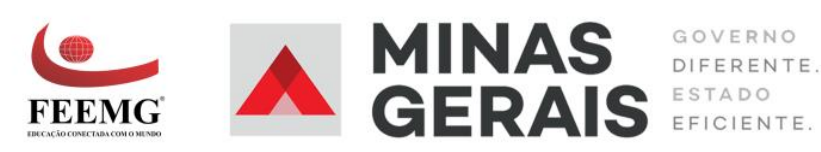

4

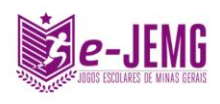

| Ö<br>PARTII | DA      | +<br>Nova partida | PARTIDA    | oot z           | ADORES     |
|-------------|---------|-------------------|------------|-----------------|------------|
| ÷           | Partida | Personalizada     |            | Desafios aberto | <b>9</b> 5 |
|             |         | 88                | Padrão     | ~               |            |
|             |         | Ō                 | 10 min     | ~               |            |
|             | 2       | vs Carolinal      | RiosBretas | >               |            |
|             | COM RA  | TING              |            |                 |            |
|             | EU JOGO | ) DE              |            | Aleatório 👻     |            |

Para verificação de usuários ativos, a plataforma considera 1minuto para as duas primeiras jogadas de cada jogador.

**§6° –** É de responsabilidade de cada atleta (independente do resultado), quando da realização da partida, o acesso ao painel da competição na plataforma <u>e-</u><u>sporti.com.br</u>, realizando a correta marcação ou verificação do resultado de sua partida acompanhado uma foto da tela de jogo que contenha o resultado.

**§7°** – Partidas realizadas dentro do prazo, cujos resultados das partidas, não tenham sido inseridos no painel da competição na plataforma <u>e-sporti.com.br</u> até a data final estipulada para a realização das partidas serão analisados mediante as solicitações de agendamento, confirmação e aceite de agendamento e dados disponíveis na plataforma.

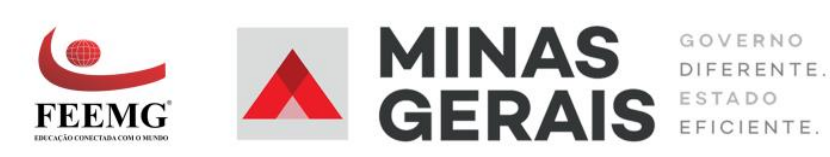

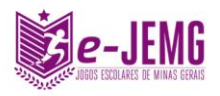

## COMO MARCAR PARTIDAS

Entre na plataforma por meio do site https://painel.e-sporti.com.br/ com sua conta e vá em Menu > Home > Clicar no seu adversário > Enviar mensagem.

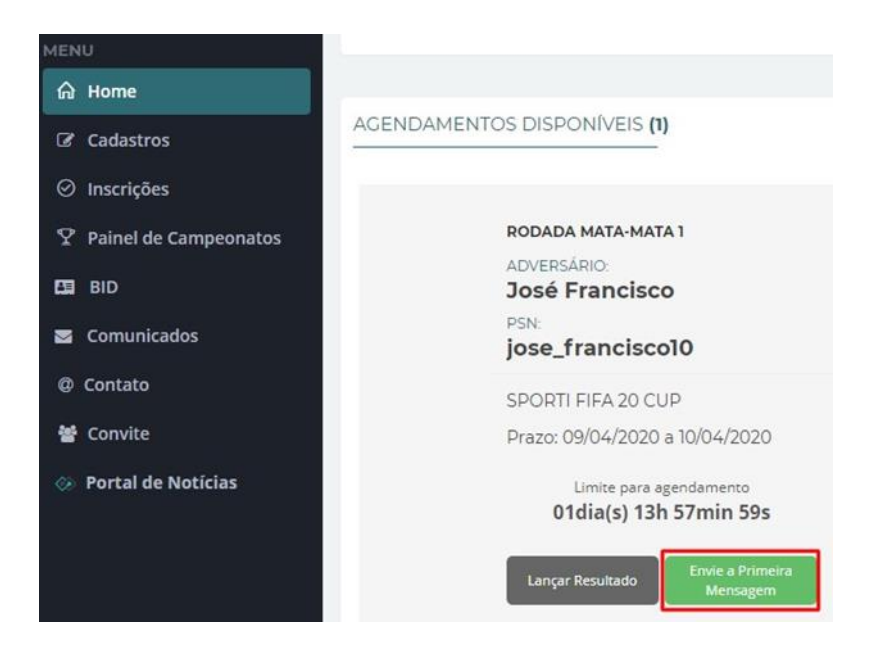

## COMO ENTRO EM CONTATO COM MEU ADVERSÁRIO APÓS PROPOR UM HORÁRIO

https://sporti.zendesk.com/hc/pt-br/articles/4402612673428-Como-entrocontato-com-meu-advers%C3%A1rio-ap%C3%B3s-ter-proposto-umhor%C3%A1rio-

## COMO SOLICITO UM W.O

Um W.O deve ser solicitado quando você agendou uma partida com seu adversário, o mesmo confirmou o horário, mas não apareceu na hora da partida e vocês não tem mais nenhum outro horário para remarcar o confronto. Lembrando: O W.O deve ser utilizado apenas em último caso.

1. Abra sua conta no site <u>https://painel.e-sporti.com.br/</u>

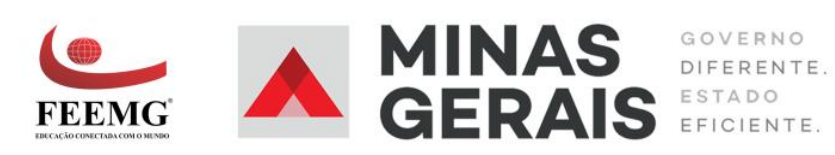

6

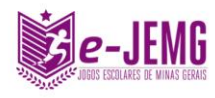

2. Vá em Menu > Home > Clique no seu adversário > Lançar resultado.

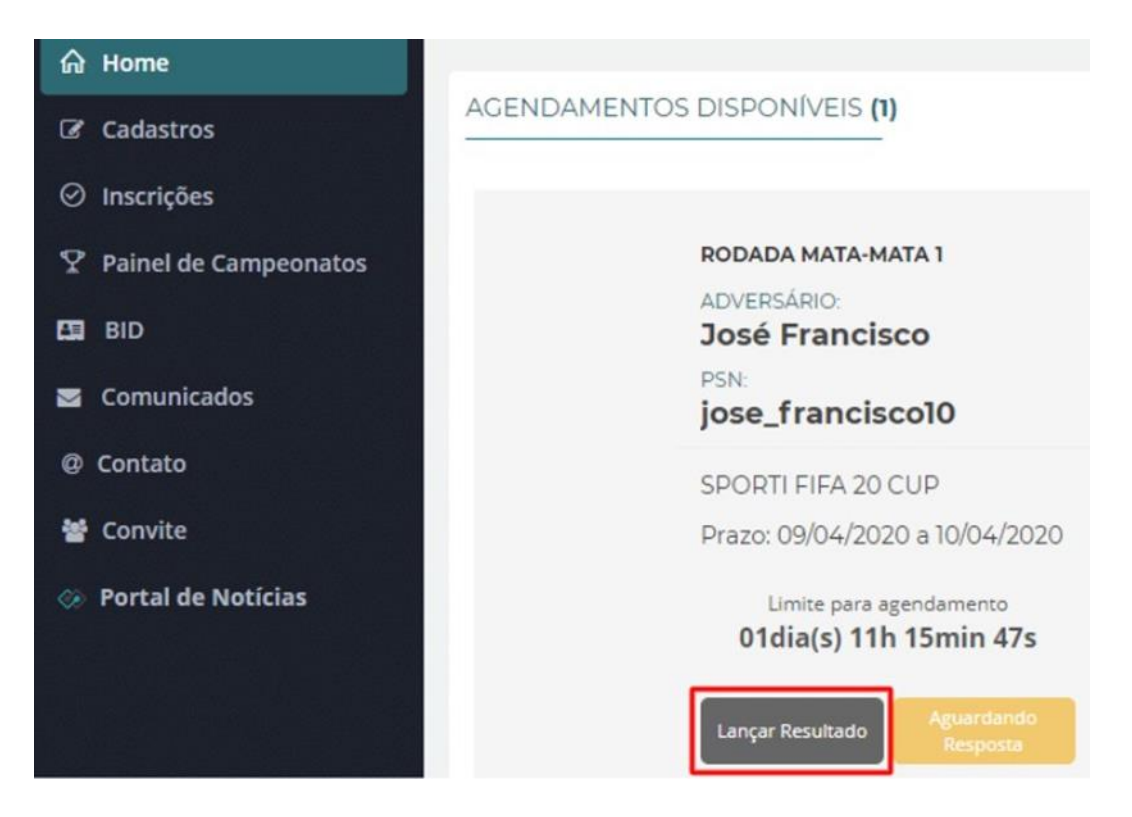

3. Aparecerá para você a opção de lançar o W.O no seu adversário, então clique no botão. Lembrando que o W.O deve ser aplicado na pessoa que não participou da partida.

|    | José Francisco        |             | Roberto Silva        |       |
|----|-----------------------|-------------|----------------------|-------|
| 20 | PSN: jose_francisco10 | w.o. X w.o. | PSN: roberto_silva10 | 19.5Y |
|    | 2                     |             | 0                    | TE.   |
|    |                       | 🗏 Pênaltis  |                      |       |
|    |                       | х           |                      |       |

Pronto! Sua solicitação de W.O foi feita e agora será avaliada pelos gestores da competição.

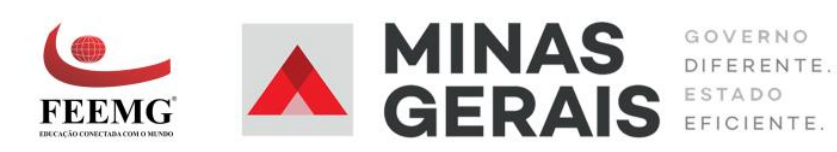

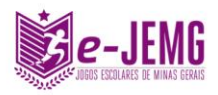

#### COMO VISUALIZAR RESULTADOS

Para fazer isso, basta abrir o site da e-JEMG e selecionar o campeonato que você está participando. Assim, será aberta uma tela com diversas informações como: tabela de classificação, partidas das fases de grupos e estatísticas.

|        | K TREINAMENTO SPORTI                                                                                                   |         |   |   |                          |                         | ● ≜ ⊂                       |                 |           |   |                                                                        |
|--------|----------------------------------------------------------------------------------------------------|---------|---|---|--------------------------|-------------------------|-----------------------------|-----------------|-----------|---|------------------------------------------------------------------------|
| CAMPEO | NATO OURO FIFA 2                                                                                                    | 1 (     | 0 | • | 0                        | ln                      | 0                           | k.              |           |   |                                                                        |
|        | Organização: TS<br>Inicio Campeonato: 30/10/2021<br>Limite Inscrições: 30/10/2021<br>Regulamento: Ainda não disponibil | lizado. |   | F | Playe<br>Partic<br>Carát | rs Pa<br>las R<br>er: O | articip<br>ealiza<br>ficial | oantes<br>adas: | s: 4<br>0 |   |                                                                        |
|        | E CLASSIFICAÇÃO                                                                                                    | Р       | а | v | F                        | D                       | GP                          | GC              | SG        | % | FASE DE GRUPOS   Ver Tabela de Jogos Correleta   < 1º Rodada - Grupo A |
| 1      |                                                                                                    | 0       | 0 | 0 | 0                        | 0                       | 0                           | 0               | 0         | 0 | 30/10/2021 30/11/2021                                                  |

Belo Horizonte, 11 de novembro de 2022.

#### **Responsáveis técnicos:**

Prof. Guilherme Yankous Cicarini CREF6 Nº 018.269-G/MG Coordenador Técnico-Geral

Prof. Rodrigo Tavares Moreira CREF6 Nº 036.086-G/MG Coordenador-Geral

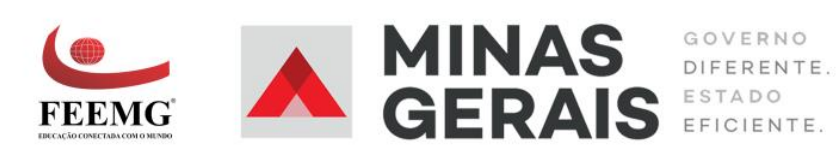

8